# Patient Assessment Documentation Package (PADP)

**C3-C1 Conversion Project** 

# Interdisciplinary Plan of Care User Manual for NUPA Version 1.0

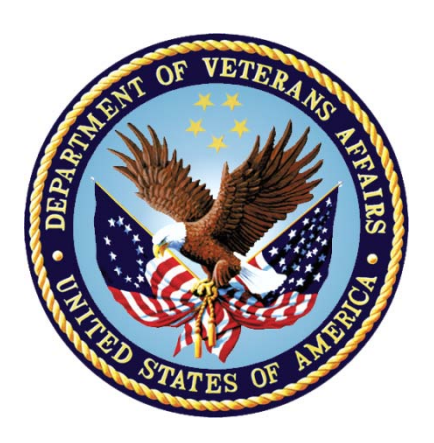

April 2012

Department of Veterans Affairs Office of Information and Technology (OIT) Office of Enterprise Development (OED)

# **Revision History**

| Date           | Revision | Description                                                                                                    | Author  |
|----------------|----------|----------------------------------------------------------------------------------------------------|---------|
| May 2010       | 1.0      | Initial version for v1.0                                                                                                    | CBeynon |
| August 2010    | 1.1      | Add content                                                                                                    | CBeynon |
| August 2010    | 1.2      | Format content                                                                                                    | CBeynon |
| September 2010 | 1.3      | Split manual into three manuals<br>Interdisciplinary Plan of Care<br>User Manual<br>Changed dates to October                                                                                                    | CBeynon |
| October 2010   | 1.4      | Updated according to comments from the WPR                                                                                                    | CBeynon |
| November 2010  | 1.5      | Prepped for release                                                                                                    | CBeynon |
| February 2011  | 1.6      | <ul> <li>Changed dates to February 2011</li> <li>Updated with comments from Judy</li> </ul>                                                                                                    | CBeynon |
| March 2011     | 1.7      | <ul><li>Changed dates to April 2011</li><li>Updated with Judy's comments</li></ul>                                                                                                    | CBeynon |
| April 2011     | 1.8      | Updated RoboHelp with this file                                                                                                    | CBeynon |
| May 2011       | 1.9      | <ul><li>Changed dates to May 2011</li><li>Added (NUPA*1) namespace</li></ul>                                                                                                    | CBeynon |
| October 2011   | 2.0      | <ul> <li>Added C3-C1 Conversion Project</li> <li>Changed dates to October 2011</li> <li>Prepped for national release</li> </ul>                                                                                                    | CBeynon |
| November 2011  | 2.1      | <ul> <li>Changed dates to November 2011</li> <li>Updated for build v14</li> <li>Changed sates to December 2011</li> <li>Updated for build v15</li> </ul>                                                                                                    | CBeynon |
| December 2011  | 2.2      | <ul> <li>Changed dates to December 2011</li> <li>Changed Admission – RN<br/>Reassessment to RN<br/>Reassessment</li> <li>Updated for build v15</li> <li>Updated for new assessment<br/>executables</li> <li>Changed dates to January 2012</li> <li>Prepped for national release</li> </ul> | CBeynon |

| Date         | Revision | Description                            | Author  |
|--------------|----------|----------------------------------------|---------|
| January 2012 | 2.3      | • Changed NUPA 1.0 to NUPA Version 1.0 | CBeynon |
|              |          | • Updated for build v16                |         |
|              |          | • Changed dates to February 2012       |         |
| March 2012   | 2.4      | • Changed dates to March 2012          | CBeynon |
|              |          | • Prepped for April national release   |         |
|              |          | • Changed dates to April 2012          |         |

# **Table of Contents**

| Introduction                                        | . 1 |
|-----------------------------------------------------|-----|
| Using the Interdisciplinary Plan of Care            | . 2 |
| Opening the Interdisciplinary Plan of Care          | . 3 |
| Saving and Uploading Data                           | . 6 |
| Auto Save                                           | 6   |
| Upload Data                                         | . 6 |
| Exit                                                | . 7 |
| Working in the Template                             | . 8 |
| Moving through the Template with a Mouse            | . 8 |
| Moving through the Template without a Mouse         | . 8 |
| Ctrl-Alt Keys                                       | . 8 |
| Go to radiogroup                                    | . 9 |
| Navigating the Interdisciplinary Plan of Care Tabs1 | 10  |
| General Information 1 (Gen Inf 1)                   | 10  |
| General Information 2 (Gen Inf 2)                   | 11  |
| Education (Educ)1                                   | 13  |
| Problems/Interventions/Desired Outcomes (Prob)      | 14  |
| Care Plan Table                                     | 14  |
| Updating an Existing Problem/Intervention           | 16  |
| Adding a New Intervention for an Existing Problem   | 18  |
| Adding a New Problem/Intervention                   | 21  |
| Other Problems                                      | 24  |
| Other Interventions                                 | 25  |
| Functional (Func)                                   | 27  |
| Discharge Planning (DP)                             | 28  |
| View Care Plan (View CP)                            | 32  |
| The Daily Plan <sup>®</sup>                         | 33  |
| Plan of Care                                        | 34  |
| Discharge Plan                                      | 35  |
| Glossary                                            | 36  |

# Introduction

The Patient Assessment Documentation Package (PADP) Version 1.0 is a Veterans Health Information Systems and Technology Architecture (VistA) software application that enables Registered Nurses (RNs) to document, in a standardized format, patient care during an inpatient stay. Although the content is standardized for use across the VA system, some parameters can be set to support the unique processes at individual medical centers.

PADP interfaces directly with several VistA applications, including Computerized Patient Record System (CPRS), Clinical Reminders, Consult Tracking, Allergy/Adverse Reaction Tracking, Mental Health Assistant, Vitals, and Patient Care Encounter (PCE).

PADP is a Delphi application, which supports RNs in documenting patient care during an inpatient stay. It includes the following templates:

- Admission RN Assessment allows RNs to document the status of the patient at admission.
- Admission Nursing Data Collection allows Licensed Practical Nurses (LPNs) and other nursing staff, including the RN, to enter basic patient data, such as vitals and belongings at the time of admission.
- RN Reassessment allows RNs to document the condition of the patient on a regular basis and any time during the inpatient stay.
- Interdisciplinary Plan of Care interfaces with admission and reassessment data, and allows additional information to be entered by the RN and other health care personnel (physicians, social workers, chaplain, etc.). All clinical staff can enter information into the Plan of Care. The Plan of Care can be printed and given to the patient when appropriate.

PADP consists of a KIDS build, NUPA 1.0, and four (4) Delphi GUI templates in three executables.

- 1. The executable, **Admassess.exe**, contains the Admission RN Assessment template and the Admission Nursing Data Collection template.
- 2. The executable, Admassess\_Shift.exe, contains the RN Reassessment template.
- 3. The executable, Admassess\_Careplan.exe, contains the Interdisciplinary Plan of Care template.

Each template is associated with a note.

- The Admission RN Assessment template is associated with the note: RN Admission Assessment
- The Admission Nursing Data Collection template is associated with the note: Nursing Admission Data Collection
- The RN Reassessment template is associated with the note: RN Reassessment
- The Interdisciplinary Plan of Care template is associated with the note: Interdisciplinary Plan of Care

PADP adds to VistA, a new namespace (NUPA), four (4) Progress Notes, five (5) printouts, fourteen (14) files, thirty-six (36) parameters, and new health factors. The 5 printouts are:

- 1. The Daily Plan<sup>®</sup> is a health summary designed to be given to the patient and family
- 2. Plan of Care is a plan designed to guide the nursing staff
- 3. Discharge Plan is for discharge planners
- 4. Belongings is a list of patient belongings
- 5. Safe Patient Handling is designed to guide the transfer of a patient

# Using the Interdisciplinary Plan of Care

The Interdisciplinary Plan of Care contains the data collected during the assessment and reassessment - problems, interventions, and assessments of patient progress by any health care professional. All clinical staff can access and contribute to the Interdisciplinary Plan of Care.

The plan of care is initiated when the admission assessment is uploaded into CPRS and VistA. Once information is entered into the plan of care, the data can be uploaded into an *unsigned* Interdisciplinary Plan of Care note that must be signed in CPRS.

Note: Sign the Interdisciplinary Plan of Care note immediately after it is uploaded!

The first interdisciplinary plan of care uploaded after 12 midnight becomes a progress note. Additional updates during the following 24-hour period are uploaded as addenda to the first care plan uploaded after 12 midnight.

- You cannot add addenda to an Interdisciplinary Plan of Care note until the note is *signed*.
- After Midnight, a new note is automatically generated when the next plan of care is uploaded.
- If no updates are entered into the plan of care, the upload option is unavailable.

When initiated, the interdisciplinary care plan looks back 14 days. If there was a previous admission within those 14 days, the previously entered care plan is pulled forward into the new care plan.

## **Opening the Interdisciplinary Plan of Care**

You access the Interdisciplinary Plan of Care through CPRS from the Tools menu.

- 1. Open CPRS.
- 2. Select a patient.
- 3. Click **Tools**.
- 4. Select Interdisciplinary Plan of Care.

Enter a patient window automatically opens to the CPRS patient.

**Note:** You may have to re-enter your CPRS access and verify codes, depending on local site setup.

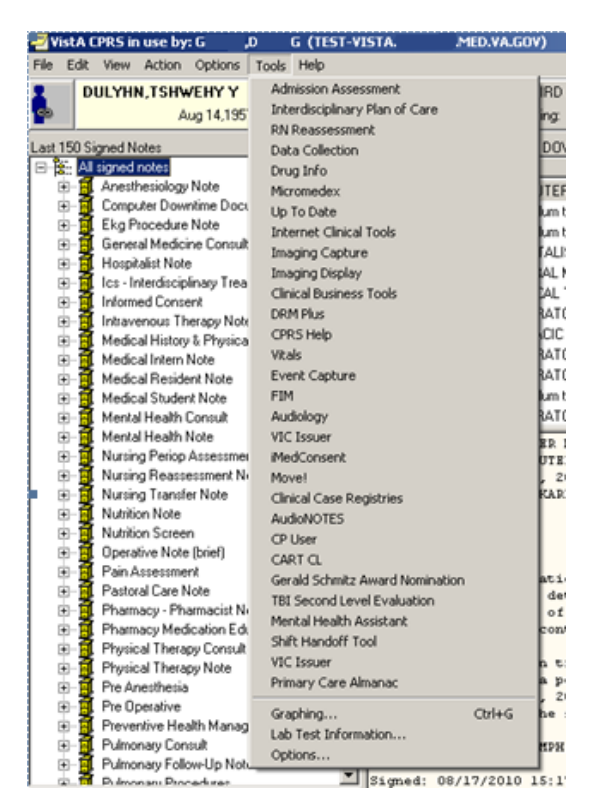

Access through CPRS

5. Type the patient name in the **Enter a patient** text box.

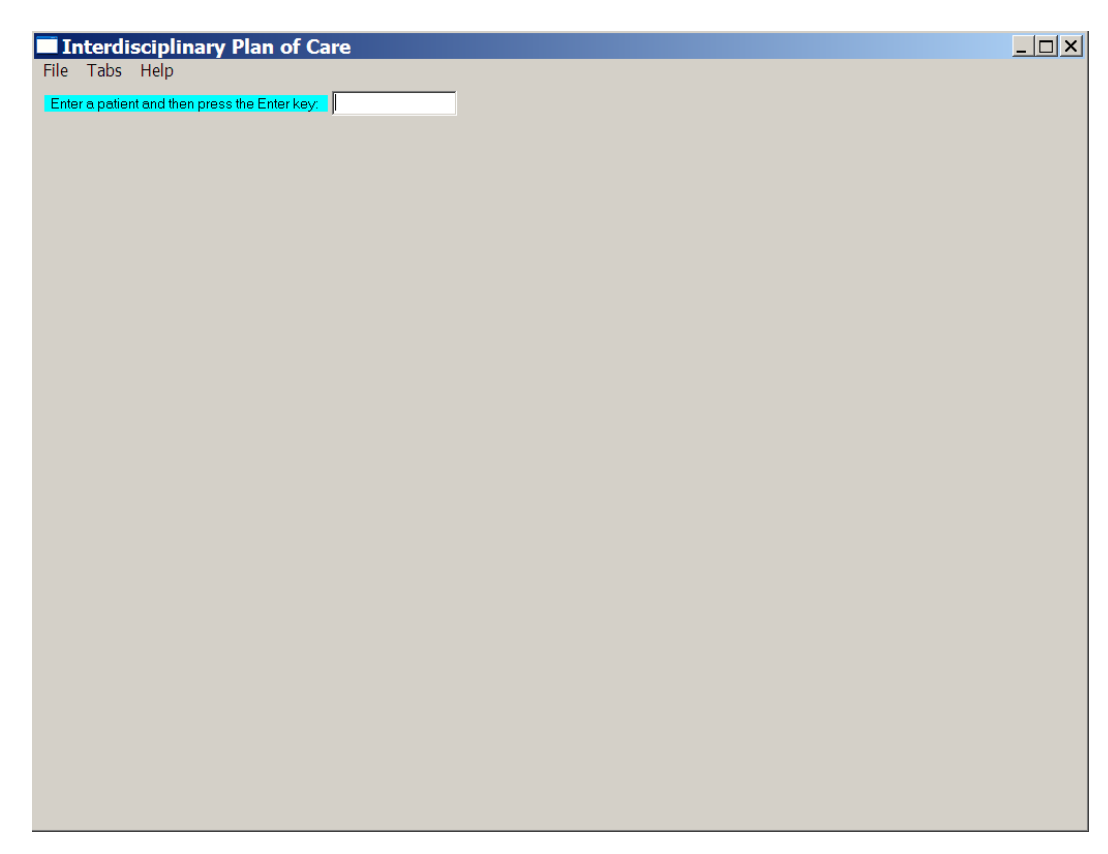

Interdisciplinary Plan of Care, Enter a patient window

6. Click **OK**.

Gen Inf 1 displays.

| 1                      | nterdisciplinary Plan of Care - ZMSHTSWLSDHYS, JEXJXALSH GRIFH(2537)Ward: N | tot An Inpatient                                                                                         |                                                           | _ 8 × |
|------------------------|-----------------------------------------------------------------------------|----------------------------------------------------------------------------------------------------|-----------------------------------------------------------|-------|
| Eile                   | Tabs Help<br>GENERAL INFORMATION                                            | Admited:                                                                                                 |                                                           |       |
|                        | Background                                                                  | Moree Fall Score                                                                                         | Braden Score                                              |       |
|                        |                                                                             | Morse score: 0 (APR 03, 2012@16:11)                                                                      | Braden score: 15 (APR 03, 2012@16:11) Not at risk (19-23) | -     |
|                        | DDB: 06/09/1947                                                             | 0 - 24: Patient is at low risk for falling.                                                              |                                                           | -     |
| Ward: Not An Inpatient |                                                                             | 25 - 44: Patient is at moderate risk for falling.<br>45 and higher: Patient is at high risk for falling. | At risk (15-18)<br>Moderate risk (13-14)                  |       |
|                        | Entered: JUL 26, 2011@12:47:15 by PADP CLINICIAN,ONE                        |                                                                                                    | Severe risk (9 or below)                                  |       |
|                        |                                                                             | Suspected victim of abuse/neglect                                                                        |                                                           | 1     |
|                        | Guardian:                                                                   | C Yes                                                                                                    |                                                           |       |
|                        | Preferred Healthcare Language:                                              | ⊙ No                                                                                                    |                                                           |       |
|                        |                                                                             |                                                                                                    |                                                           |       |
|                        | Cultural Practices                                                          | Blood transfusion concerns                                                                               |                                                           |       |
|                        | C Yes                                                                       | C Yes                                                                                                    |                                                           |       |
|                        | C No                                                                        | C No                                                                                                    |                                                           |       |
|                        |                                                                             |                                                                                                    |                                                           |       |
|                        |                                                                             |                                                                                                    |                                                           |       |
|                        | -Patient has an Advance Directive                                           | Special diet needs                                                                                       |                                                           |       |
|                        | C Yes                                                                       | C Yes                                                                                                    |                                                           |       |
|                        | C No                                                                        | C No                                                                                                    |                                                           |       |
|                        |                                                                             |                                                                                                    |                                                           |       |
|                        |                                                                             |                                                                                                    |                                                           |       |
| Ge                     | n Inf 1 Gen Inf 2 Educ Prob Func DP View CP                                 |                                                                                                    |                                                           |       |
|                        | Go to radiogroup:                                                           | <b>T</b> 04                                                                                              | * Designates a required field                             |       |
|                        |                                                                             |                                                                                                    |                                                           |       |

Interdisciplinary Plan of Care, General Information Gen Inf 1 tab window

## Saving and Uploading Data

The initial plan of care is generated using data entered on the Care Plan (CP) pages while documenting in the Admission - RN Assessment template.

**Note:** When you upload data from the Admission - RN Assessment and/or the RN Reassessment, that data is also sent to the Interdisciplinary Plan of Care.

### **Auto Save**

Data is saved automatically. Frequency of auto save is set locally.

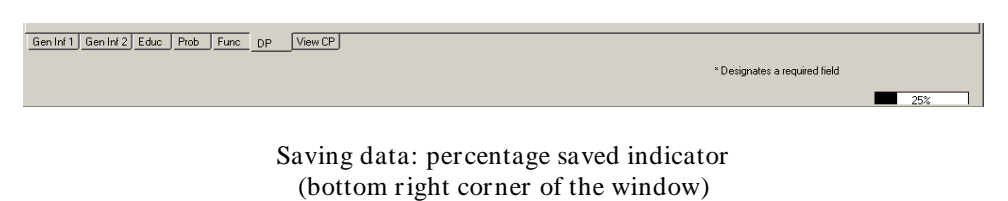

### **Upload Data**

To create a note you must upload the data to VistA and CPRS:

1. Open the File menu on any tab and select **Upload Data**. Warning pop-up displays.

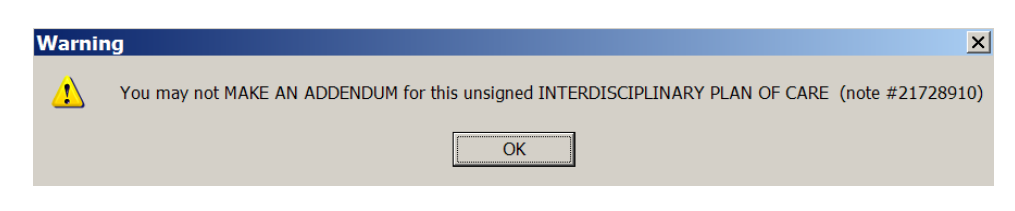

Warning pop-up: You may not MAKE AN ADDENDUM for this unsigned INTERDISCIPLINARY PLAN OF CARE (note #21728910)

2. Click OK.

Error found message displays.

| Error | found X                                                                                                    |
|-------|----------------------------------------------------------------------------------------------------|
| 8     | There is a INTERDISCIPLINARY PLAN OF CARE note that must be signed before you can upload these changes.<br>Note number: 21728946<br>Author: PADP USER,TWO |
|       | ОК                                                                                                    |

Error found: There is a Interdisciplinary plan of care note that must be signed before you can upload these changes.

3. Click OK.

4. If required fields are incomplete, an Error Listing displays indicating the tab and issues that require attention.

| Error Listing                                                                                                    |       |
|----------------------------------------------------------------------------------------------------|-------|
| Cannot Upload Note. The following errors were found:                                                               |       |
|                                                                                                    |       |
| Gen Inf 1 tab - Cultural Practices Description not specified.<br>Gen Inf 1 tab - Special diet needs not specified. |       |
|                                                                                                    |       |
|                                                                                                    |       |
|                                                                                                    |       |
|                                                                                                    |       |
|                                                                                                    |       |
|                                                                                                    |       |
|                                                                                                    |       |
|                                                                                                    |       |
|                                                                                                    |       |
|                                                                                                    |       |
|                                                                                                    |       |
|                                                                                                    |       |
|                                                                                                    |       |
| 4                                                                                                    |       |
|                                                                                                    |       |
|                                                                                                    | Close |

#### Error Listing window

- 5. Double-click an item to go to the tab that requires attention.
- 6. When all the errors are completed, select **Upload Data** again.

#### Exit

1. From any tab, click **X** in the top right corner of the window. Warning message displays.

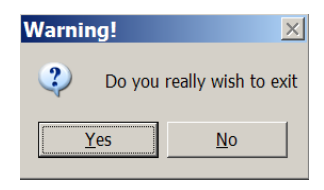

Warning pop-up: Do you really wish to exit?

2. Click Yes.

or

- 1. From any tab, open the File menu and click **Exit**. Warning message displays.
- 2. Click **Yes**.

## Working in the Template

- 1. To complete the template, move through the fields from left to right and then down.
- 2. Each field with an asterisk (\*) must have an entry.
- 3. A field without an asterisk is optional.

### Moving through the Template with a Mouse

1. Click a tab at the bottom of any of the Interdisciplinary Plan of Care windows. The selected tab opens.

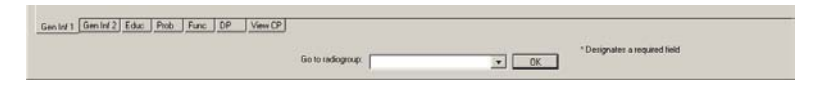

Interdisciplinary Plan of Care tabs

2. Open the Tabs menu and select a tab from the list. The selected tab opens.

| 🗖 In                                                                                                    | nterdi    | sciplinary Plan    | of Care - Z |
|----------------------------------------------------------------------------------------------------|-----------|--------------------|-------------|
| File                                                                                                    | Tabs      | Help               |             |
| G                                                                                                    | Gen       | eral Information 1 | Ctrl+Alt+G  |
| Ba                                                                                                    | Gen       | eral Information 2 | Ctrl+Alt+I  |
|                                                                                                    | Education |                    | Ctrl+Alt+E  |
| Pa                                                                                                    | Pro       | blems              | Ctrl+Alt+P  |
| Dr                                                                                                    | Fun       | ctional            | Ctrl+Alt+F  |
| , in the second second se | Disc      | charge Planning    | Ctrl+Alt+D  |
|                                                                                                    | Viev      | w Care Plan        | Ctrl+Alt+V  |

Interdisciplinary Plan of Care, Tabs menu

### Moving through the Template without a Mouse

#### **Ctrl-Alt Keys**

You can move from tab to tab using **Ctrl+Alt+<letter>**. The list contains the keys to use for each of the tabs.

| Keys        |  |  |
|-------------|--|--|
| Ctrl +Alt+G |  |  |
| Ctrl +Alt+I |  |  |
| Ctrl +Alt+E |  |  |
| Ctrl +Alt+P |  |  |
| Ctrl +Alt+F |  |  |
| Ctrl +Alt+D |  |  |
| Ctrl +Alt+V |  |  |
|             |  |  |

#### Go to radiogroup

The **Go to radiogroup:** is designed to navigate the templates with keyboard commands, when the mouse stops working during a patient assessment. It also satisfies the 508-compliant requirement, under Section 508 of the Rehabilitation Act, to be able to navigate the templates without using a mouse.

| Go to radiogroup: | uspected victim of abuse/neglect                                                            | OK |
|-------------------|---------------------------------------------------------------------------------------------|----|
|                   | Suspected victim of abuse/neglect<br>Cultural Practices<br>Patient has an Advance Directive |    |
|                   | Blood transfusion concerns<br>Special diet needs                                            |    |

Go to radiogroup

- 1. Use the Tab key to move to the bottom of the page.
- 2. Use the arrow keys to move up/down in the **Go to radiogroup:** list.
- 3. Click OK.
- or
- 1. Click the drop-down arrow in the Go to radiogroup: drop-down list.
- 2. Select a radiogroup.
- 3. Click **OK**.

# Navigating the Interdisciplinary Plan of Care Tabs

The Interdisciplinary Plan of Care template has seven tabs.

## **General Information 1 (Gen Inf 1)**

The Interdisciplinary Plan of Care template opens to the General Information 1 (Gen Inf 1) tab, the first tab at the bottom on the left. The Gen Inf 1 tab pulls information from the Admission – RN Assessment or a previous Interdisciplinary Plan of Care.

The Gen Inf 1 tab contains:

- Background Pulled from the Admission – RN Assessment and other VistA files and cannot be edited
- Admitted Date and time patient is admitted
- Morse Fall Score Pulled from previously entered data and cannot be edited from the Plan of Care
- Braden Score
  - Pulled from previously entered data and cannot be edited from the Plan of Care
- Guardian
- Preferred Healthcare Language
- Suspected victim of abuse/neglect
- Cultural Practices
- Blood transfusion concerns
- Patient has an Advance Directive
- Special diet needs

| JENERAL INFORMATION                           | Admint.                                                                                                 |                                                                    |  |
|-----------------------------------------------|----------------------------------------------------------------------------------------------------|--------------------------------------------------------------------|--|
| Inclosed                                      | Manue Fall Score                                                                                        | Braden Score                                                       |  |
| Partice Environ Environment                   | Morie score 0 (DEC 06, 2011(908.31)                                                                     | Braden score: 23 (DEC 06; 2011(908:31)                             |  |
|                                               | 0-24. Patient is at low risk for falling                                                                | Prior at risk (19-22)<br>At risk (19-32)<br>Machinete mit (13-314) |  |
| une unicariana                                | 25 - 44. Patient is at moderate sitk for falling.<br>45 and higher Patient is at high risk for falling. |                                                                    |  |
| w with next we repairers                      |                                                                                                    | high suk (10-12)                                                   |  |
| Here NOV 14, 2010/07,4134 by EXCPOLINICAN ONE |                                                                                                    |                                                                    |  |
|                                               | Suspected vicins of abuse/veglect                                                                       |                                                                    |  |
| Gueden                                        | C Yes                                                                                                   |                                                                    |  |
| Preferred Healthcare Language English         |                                                                                                    |                                                                    |  |
|                                               |                                                                                                    |                                                                    |  |
| TEACH Radies Decision                         | (Post)                                                                                                  | Philemotry and                                                     |  |
| Cubas Practices                               | Blood handuoen concens                                                                                  |                                                                    |  |
|                                               |                                                                                                    |                                                                    |  |
| 6° No                                         | 6 No                                                                                                    |                                                                    |  |
|                                               |                                                                                                    |                                                                    |  |
|                                               |                                                                                                    |                                                                    |  |
| October Delivertunistics                      | - Towning day much                                                                                      | def reads                                                          |  |
| Fater/ has an Advance Directive               | C Ym                                                                                                    |                                                                    |  |
| 1 1982                                        |                                                                                                    |                                                                    |  |
| of the                                        | 2.44                                                                                                    |                                                                    |  |

Interdisciplinary Plan of Care, General Information, Gen Inf 1 tab window

- 1. On the Gen Inf 1 tab, make changes if necessary.
- 2. Click Gen Inf 2.

Gen Inf 2 displays.

#### Example

If a **Patient has an Advance Directive**, you can change **No** to **Yes**. Advance directive location becomes available and because it is required, you can document the current location of Advance Directive.

## **General Information 2 (Gen Inf 2)**

The General Information 2 tab pulls information from the Admission – RN Assessment or a previous Interdisciplinary Plan of Care. The Gen Inf 2 tab is read-only.

The Gen Inf 2 tab contains:

- Allergies
- Current Inpatient Meds (last 3 days)
- Precautions/Flags
- Current Active or Pending orders since yesterday
- Display only orders entered since yesterday (checked/unchecked)

| 🗖 Interdiscip         | olinary Plan of Care -                    | BDYDXY,EHYUN WEDA                    | ADW (5105  | ) Ward: Not An Inpatient                                                                                                    | _ 🗆 X |
|-----------------------|-------------------------------------------|--------------------------------------|------------|----------------------------------------------------------------------------------------------------|-------|
| <u>File Tabs H</u> el | p                                         |                                      |            |                                                                                                    |       |
| GENERAL INFO          | RMATION                                   |                                      |            |                                                                                                    |       |
| Allergies             |                                           | Current Inpatient Meds (last 3 days) |            | Presulton/Hage<br>Dysphagia risk<br>Elopement risk<br>Elopement risk<br>Elopement risk<br>Fall risk<br>Fall risk<br>Fall risk<br>Fall risk<br>Fall risk | •     |
| Current Active or Pen | ding orders                               |                                      |            |                                                                                                    |       |
| ORDER TYPE            | ITEM ORDERED                              |                                      | START DATE | ORDERED BY                                                                                                    |       |
| NONE FOUND            |                                           |                                      |            |                                                                                                    |       |
|                       | and and a support of the local set of the |                                      |            |                                                                                                    |       |
| Display only order    | s entered since yesterday (unchecked]     |                                      |            |                                                                                                    |       |
| Gen Inf 1 Gen Inf 2   | Educ Prob Func DP View                    |                                      |            | * Designates a required field                                                                                                    |       |

Interdisciplinary Plan of Care, General Information, Gen Inf 2 tab window

Review the information in the Gen Inf 2 tab; no changes can be made on Gen Inf 2.

# **Education (Educ)**

The Education tab pulls in previously entered information. You can change the responses, if the patient's condition requires education modifications.

The fields are like the Educational Assessment in the Admission - RN Assessment and the RN Reassessment.

- Patient/family/support person oriented
- Able to assess education
- Learns best by
- Prefers (method of learning)
- Readiness to learn
- Barriers to learning
- Knowledge of current illness, surgery, reason for hospitalization etc. as identified by patient
- Information provided to patient on the following topics

| Interdisciplinary Plan of Care - BDYDXY,EHY File Iabs Help                                                                                                    | (UN WEDAADW              | (5105) Ward:                                          | Not An Inpatient                                                                                                    |
|----------------------------------------------------------------------------------------------------|--------------------------|-------------------------------------------------------|----------------------------------------------------------------------------------------------------|
| EDUCATION Patient/Tamily/support person oriented Ves - patient oriented to unit Yes - patient oriented to unit Yes - patient unable to respond and no family support person available | Able to assess education | Learns best by Doing Hearing/Listening Reading Seeing | Prefers Group Classes Group Classes Findwidde Approach [1:1] Prefers support person to be included Computer based training |
| Readiness to learn     Barriers to learning                                                                                                    | C No                     |                                                       | Knowledge of current illness, surgery,<br>reason for hospitalization etc as<br>identified by patient                       |
| Information provided to patient on the following topics                                                                                                    | * Other topic provided   |                                                       |                                                                                                    |
|                                                                                                    |                          |                                                       |                                                                                                    |
| Gen Inf 1 Gen Inf 2 Educ Prob Func DP View CP Go to radiogroup:                                                                                                    |                          | × 0K                                                  | Designates a required field                                                                                                |

Interdisciplinary Plan of Care, Education, Educ tab window

In the Educ tab, make changes if necessary.

# **Problems/Interventions/Desired Outcomes (Prob)**

Problems are listed in the table on the Problems/Interventions/Desired Outcomes (Prob) tab. You can view:

- All problems for the current hospitalization of the patient, including resolved problems, or
- Only active problems

|     | PROBLEM                       | DATE IDENTIFIED         | DESIRED OUTCOME           | PROB EVAL     | PROB EVAL DATE     | INTERVENTION                                 | INT STARTED INT STATI    | JS INT STATUS |
|-----|-------------------------------|-------------------------|---------------------------|---------------|--------------------|----------------------------------------------|--------------------------|---------------|
| 7   | Abnormal Cardiac Rhythms (A   | 12/16/11@0940           | Prevention, recognition   | No change/sta | 12/16/11@0943      | Surveillance - Monitor labs and oxygenatio   | 12/16/11@09/ Continue    | 12/16/11@0    |
| SP  | Asthma (Actual)               | 12/6/11@0831            | Stabilization and/or imp  | Improving     | 12/16/11@0932      | Education - Assess patient's knowledge ar    | 12/16/11@09: Not on file | Not on file   |
|     |                               |                         |                           |               |                    | Surveillance - Assess patient's level of con | 12/16/11@09 Not on file  | Not on file   |
|     |                               |                         |                           |               |                    | Education - Instruct patient to immediately  | 12/6/11@083 Continue     | 12/16/11@0    |
|     |                               |                         |                           |               |                    | Problem/Intervention detail                  |                          |               |
|     |                               |                         |                           |               |                    |                                              |                          |               |
| De  | at diaplay resolved problems  |                         |                           |               |                    | Problem/Intervention detail                  |                          |               |
| Do  | not display resolved problems | Add New P               | roblem                    | View histor   | y for this problem | Problem/Intervention detail                  |                          |               |
| Doi | not display resolved problems | Add New P               | roblem                    | View histor   | y for this problem | Problem/Intervention deteil                  |                          |               |
| Do  | not display resolved problems | Add New P<br>Add New In | roblem                    | View histor   | y for this problem | Problem/Intervention detail                  |                          |               |
| Do  | not display resolved problems | Add New P<br>Add New Ir | roblem                    | View history  | y for this problem | Problem/Intervention detail                  |                          |               |
| Do  | not display resolved problems | Add New P               | roblem                    | View histor   | y for this problem | Problem/Intervention detail                  |                          |               |
| 00  | not display resolved problems | Add New P<br>Add New Ir | tervention to this proble | View histor   | y for this problem | Problem/Intervention detail                  |                          |               |
| Do  | not display resolved problems | Add New P<br>Add New Ir | roblem                    | View histor   | y for this problem | Problem/Intervention detail                  |                          |               |
| Do  | not display resolved problems | Add New P<br>Add New Ir | roblem                    | View histor   | y for this problem | Problem/Intervention detail                  |                          |               |

Interdisciplinary Plan of Care, Problems/Interventions/Desired Outcomes, Prob tab window

Note: To switch between the two views, select or clear the **Do not display resolved problems** check box.

### **Care Plan Table**

| TAB  | PROBLEM                         | DATE IDENTIFIED | DESIRED OUTCOME            | PROB EVAL   | PROB EVAL DATE | INTERVENTION       | INT STARTED | INT STATUS  | INT STATUS DA |
|------|---------------------------------|-----------------|----------------------------|-------------|----------------|--------------------|-------------|-------------|---------------|
| CV   | Congestive Heart Failure (Actu  | 2/3/11@1156     | Prevention/minimization    | New problem | Not on file    | Education · Educat | 2/3/11@1156 | Not on file | Not on file   |
| CV   | Congestive Heart Failure (Actu  | 2/3/11@1156     | Prevention/minimization    | New problem | Not on file    | Other Treatments/p | 2/3/11@1156 | Not on file | Not on file   |
| EDUC | Speech deficit (Actual)         | 2/3/11@1156     | Improved communication     | New problem | Not on file    | Treatments/proced  | 2/3/11@1156 | Not on file | Not on file   |
| EDUC | Speech deficit (Actual)         | 2/3/11@1156     | Improved communication     | New problem | Not on file    | Treatments/proced  | 2/3/11@1156 | Not on file | Not on file   |
| FUNC | Assistance with bathing and hy  | 2/3/11@1156     | Facilitation of activities | New problem | Not on file    | Treatments/proced  | 2/3/11@1156 | Not on file | Not on file   |
| GI   | Inadequate nutrition (Actual/Po | 2/3/11@1156     | Balanced dietary intake    | New problem | Not on file    | Treatments/proced  | 2/3/11@1156 | Not on file | Not on file   |
| GI   | Inadequate nutrition (Actual/Po | 2/3/11@1156     | Balanced dietary intake    | New problem | Not on file    | Treatments/proced  | 2/3/11@1156 | Not on file | Not on file   |
| GU   | Diabetes - chronic (Actual)     | 2/3/11@1156     | Not on file                | New problem | Not on file    | Education - Educat | 2/3/11@1156 | Not on file | Not on file   |
| GU   | Diabetes - chronic (Actual)     | 2/3/11@1156     | Not on file                | New problem | Not on file    | Treatments/proced  | 2/3/11@1156 | Not on file | Not on file   |
| ◀    |                                 |                 |                            |             |                |                    |             |             | ▶             |

Interdisciplinary Plan of Care, Problems/Interventions/Desired Outcomes table

The width of each Prob tab column is adjustable. There are ten columns in the Care Plan (Problems/Interventions/Desired Outcomes) table.

| Column Name                                 | Description                                                                                                    |
|---------------------------------------------|----------------------------------------------------------------------------------------------------|
| Tab                                         | Tab in which the problem was identified in a previous assessment <b>Example</b><br>The problems came from the Mental Health Assessment, MH tab.                                                                                                    |
| Problem                                     | Problem of concern from a previous assessment                                                                                                    |
| Date Identified                             | Date the problem was identified                                                                                                    |
| Desired Outcome                             | Preferred resolution of the problem                                                                                                    |
| Prob Eval<br>(Problem Evaluation)           | <ul> <li>In relation to the problem, how are things going?</li> <li>a. No change/Stable</li> <li>b. Deteriorating</li> <li>c. Improving</li> <li>d. Resolved</li> <li>e. Unresolved at discharge</li> </ul>                                                                                             |
| Prob Eval Date<br>(Problem Evaluation Date) | Date on which the problem was last evaluated                                                                                                    |
| Intervention                                | The <i>what to do for the patient</i> you identify, so that the problem will improve/get better/not get worse                                                                                                    |
| Int Started<br>(Intervention Started)       | Date on which the intervention was initiated                                                                                                    |
| Int Status<br>(Intervention Status)         | <ul> <li>In relation to the intervention, how should the staff proceed?</li> <li>a. Complete</li> <li>b. Continue</li> <li>c. Discontinue</li> <li>d. Pending (intervention was ordered but not started, such as a special bed or a lab test)</li> <li>e. Not on file (status not evaluated)</li> </ul> |
| Int Stat Date<br>(Intervention Status Date) | Date on which the status of the intervention was evaluated                                                                                                    |

## **Updating an Existing Problem/Intervention**

1. Click a problem.

Problem evaluation and Intervention status become available.

| In           | terdisciplinary <b>F</b>      | Plan of Car     | e - BDYDXY                | EHYUN,        | WEDAAD             | N (5105) Ward: Not An Inpa                                    | tient 📃         |        |
|--------------|-------------------------------|-----------------|---------------------------|---------------|--------------------|---------------------------------------------------------------|-----------------|--------|
| <u>F</u> ile | <u>T</u> abs <u>H</u> elp     |                 |                           |               |                    |                                                               |                 |        |
| PRO          | BLEMS/INTERVENTION            | IS/DESIRED OU   | TCOMES                    | Click         | a row to update i  | 's problem evaluation and intervention status.                |                 |        |
| TAB          | PROBLEM                       | DATE IDENTIFIED | DESIRED OUTCOME           | PROB EVAL     | PROB EVAL DATE     | INTERVENTION                                                  | INT STARTED     | INT S1 |
| RESP         | Asthma (Actual)               | 12/6/11@0831    | Stabilization and/or imp  | Deteriorating | 12/15/11@1521      | Education - Instruct patient to immediately report any proble | ms 12/6/11@0831 | Contin |
|              |                               |                 |                           |               |                    |                                                               |                 |        |
|              |                               |                 |                           |               |                    |                                                               |                 |        |
|              |                               |                 |                           |               |                    |                                                               |                 |        |
|              |                               |                 |                           |               |                    |                                                               |                 |        |
|              |                               |                 |                           |               |                    |                                                               |                 |        |
|              |                               |                 |                           |               |                    |                                                               |                 |        |
|              | -                             |                 |                           |               |                    |                                                               |                 |        |
| •            |                               |                 |                           |               |                    |                                                               |                 | •      |
|              |                               |                 |                           |               |                    | Problem/Intervention detail                                   |                 |        |
| ∏ Do         | not display resolved problems | Add New P       | roblem                    | View histor   | y for this problem |                                                               |                 |        |
|              |                               | Astal Manufa    | terresties to this preids |               |                    |                                                               |                 |        |
|              |                               | Addinewin       | nervennon to tris proble  |               |                    |                                                               |                 |        |
|              |                               |                 |                           |               |                    |                                                               |                 |        |
| F            | roblem evaluation             | Intervention s  | tatus                     | ОК            | 1                  |                                                               |                 |        |
| Ċ            | Deteriorating                 | C Continue      | 2                         |               | 1                  |                                                               |                 |        |
| 0            | Improving                     | C Discontin     | Je.                       | Cancel        |                    |                                                               |                 |        |
|              | > Resolved                    | C Pending       |                           |               |                    |                                                               |                 |        |
|              | Children of a calculargo      |                 |                           |               |                    |                                                               |                 |        |
|              |                               |                 |                           |               |                    |                                                               |                 |        |
|              |                               |                 |                           |               |                    |                                                               |                 |        |
| Gen In       | 1 Gen Inf 2 Educ Prob         | Func DP \       | /iew CP                   |               |                    |                                                               |                 |        |
|              |                               |                 |                           |               |                    | * Designates a required field                                 | d               |        |
|              |                               |                 |                           |               |                    | Posgnaces a required ner                                      |                 |        |

Interdisciplinary Plan of Care, Problems/Interventions/Desired Outcomes, Prob tab window Problem evaluation and Intervention status available

2. Click the problem again to view its **Problem/Intervention detail**. A summary of the problem displays with the specific intervention and statuses.

| _ II   | nterdisciplinary F                                                                                                    | lan of Car                                                                | e - BDYDXY,                                              | EHYUN,                          | WEDAAD             | N (5105) Ward: Not An Inpati                                                                                                    | ent 🗕                                                                                                    |         |
|--------|----------------------------------------------------------------------------------------------------|---------------------------------------------------------------------------|----------------------------------------------------------|---------------------------------|--------------------|----------------------------------------------------------------------------------------------------|----------------------------------------------------------------------------------------------------|---------|
|        |                                                                                                    |                                                                           | TCOMER                                                   | Click                           | a row to undate i  | 's problem evaluation and intervention status                                                                                                    |                                                                                                    |         |
| TAB    |                                                                                                    |                                                                           |                                                          | PROB EVAL                       |                    |                                                                                                    |                                                                                                    | LINT S1 |
| RES    | P Asthma (Actual)                                                                                                    | 12/6/11@0831                                                              | Stabilization and/or imp                                 | Deteriorating                   | 12/15/11@1521      | Education - Instruct patient to immediately report any problems                                                                                                    | 12/6/11@0831                                                                                                    | Contin  |
|        | o not display resolved problems<br>Problem evaluation<br>() No change/Stable<br>() Deteriorating<br>() Improving<br>() Resolved<br>() Unresolved at discharge | Add New F<br>Add New In<br>Complete<br>Continue<br>Discontin<br>C Pending | roblem<br>Itervention to this proble<br>tatus<br>d<br>ue | View histo<br>m<br>OK<br>Cancel | y for this problem | Problem/Intervention detail<br>Problem: Asthma (Actual)<br>Identified: 12/A11 (903)<br>Desired outcome: Stabilization and/or improvement of res<br>E-valuation date: 12/15/11@1521<br>Intervention status: 12/A5/11@0831<br>Intervention status: Control<br>Intervention status: Control<br>Intervention status: date: 12/15/11@1521 | piekovy status as i<br>emetodowy operations<br>the status of the status of the | *       |
| Gen Ir | nf 1 Gen Inf 2 Educ Prob                                                                                                    | Func DP                                                                   | /iew CP                                                  |                                 |                    | * Designates a required field                                                                                                    |                                                                                                    |         |
|        |                                                                                                    |                                                                           |                                                          |                                 |                    |                                                                                                    |                                                                                                    |         |

Interdisciplinary Plan of Care, Problems/Interventions/Desired Outcomes, Prob tab window Problem/Intervention detail available

3. Select a problem evaluation and an intervention status for a selected problem. Evaluate both the problem and the specific interventions each time you document.

| Do not display resolved problems                                                         | Add New Problem View history for this problem Add New Intervention to this problem                                                                                                    | Problem/Intervention detail Problem. Asthma (Actual) Identified: 126/1120031 Detied outcome: Stabilization and/or improvement of respiratory status as i Evaluation. Deteinosting Evaluation: Deteinosting Evaluation: Education: Instruct patient to immediately report any problems Intervention: statut 126/1120033 Intervention: statut 126/1120033 Intervention: statut 126/112003 Intervention: statut 126/112003 Intervention: statut |
|------------------------------------------------------------------------------------------|----------------------------------------------------------------------------------------------------|----------------------------------------------------------------------------------------------------|
| Problem evaluation<br>C No change/Stable<br>C Deteriorating<br>C Improving<br>C Resolved | Completed Concel Concel Conce |                                                                                                    |
| C Unresolved at discharge                                                                | C T Giving                                                                                                    |                                                                                                    |

Problem evaluation, Intervention status, and Problem/Intervention detail

- 4. To delete entered data *before saving*, click **Cancel**.
- 5. Click **OK**. Information pop-up displays.

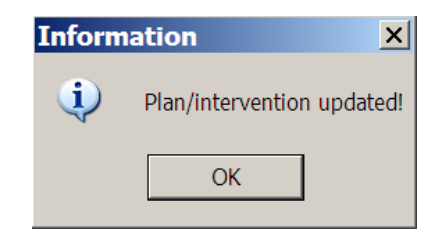

Information pop-up: Plan/Intervention updated!

- 6. Click **OK** to complete the problem/intervention update.
- 7. To update additional problems/interventions, repeat steps 1-6, as necessary.
- 8. Review the care plan table.

The Prob Eval/Int Status are updated and the Prob Eval Date/Int Status Date are added.

|    | Int  | nterdisciplinary Plan of Care - BDYDXY,EHYUN WEDAADW (5105) Ward: Not An Inpatient 📃 🗆 🗙                      |                 |                          |           |                |                                                                 |              |        |
|----|------|----------------------------------------------------------------------------------------------------|-----------------|--------------------------|-----------|----------------|-----------------------------------------------------------------|--------------|--------|
| Ei | le 🔤 | <u>F</u> abs <u>H</u> elp                                                                                     |                 |                          |           |                |                                                                 |              |        |
|    | PRO  | ROBLEMS/INTERVENTIONS/DESIRED OUTCOMES Click a row to update it's problem evaluation and intervention status. |                 |                          |           |                |                                                                 |              |        |
|    | TAB  | PROBLEM                                                                                                    | DATE IDENTIFIED | DESIRED OUTCOME          | PROB EVAL | PROB EVAL DATE | INTERVENTION                                                    | INT STARTED  | INT S1 |
| Ī  | RESP | Asthma (Actual)                                                                                               | 12/6/11@0831    | Stabilization and/or imp | Improving | 12/16/11@0932  | Education - Instruct patient to immediately report any problems | 12/6/11@0831 | Contin |
|    |      |                                                                                                    |                 |                          |           |                |                                                                 |              |        |

Interdisciplinary Plan of Care, Problems/Interventions/Desired Outcomes, Prob tab window with an updated problem

9. Click **View history for this problem** to view the history of the selected problem. The Problem History displays.

| PROBLEM                        | DATE IDENTIFIED DE         | SIRED OUTCOME PRIOR EVAL               | PROB EVAL DATE                 | INTERVENTION                                                                                                    | INT STARTED     | IN |
|--------------------------------|----------------------------|----------------------------------------|--------------------------------|----------------------------------------------------------------------------------------------------|-----------------|----|
| SP Astron (Actual)             | 12/5/11(90831 54           | bilization and/or ing improving        | 12/16/11(00932                 | Education - Instruct patient to immediately report any proble                                                                                                    | me 12/5/11@0831 | Co |
|                                | Problem Hi                 | story                                  |                                | And the second division of the second division of the second divisio | _10             | ×  |
|                                |                            |                                        |                                |                                                                                                    |                 |    |
|                                |                            |                                        |                                |                                                                                                    |                 | -  |
|                                | Evaluation his             | tory DEC 16. 20110                     | 09-33-51                       |                                                                                                    | -               | 1  |
|                                | Tropies evalue             | ( ton                                  |                                |                                                                                                    |                 |    |
|                                | Problem: Astha             | e (Actual)                             |                                |                                                                                                    |                 |    |
|                                | Status INPR                | DEC 16, 2011                           | 09:32:54 by                    | PADP USER,ONE )                                                                                                    |                 |    |
|                                |                            | ALCONNELING (100-11)                   |                                | W PAUP DECLURE                                                                                                    |                 |    |
| to not deplay resolved probler | Intervention e             | valuation                              |                                |                                                                                                    |                 |    |
|                                | Intervention               | Education - Instruct                   | patient to i                   | inaediately report any problems that                                                                                                    | arise with      |    |
|                                | Int. Status<br>Int. Status | CONTINUE (DEC 16.<br>CONTINUE (DEC 15. | 2011009 32 54<br>2011015 21 20 | by PADP USER,ONE )                                                                                                    |                 |    |
|                                |                            |                                        |                                |                                                                                                    |                 |    |
|                                |                            |                                        |                                |                                                                                                    |                 |    |
|                                |                            |                                        |                                |                                                                                                    |                 |    |
|                                |                            |                                        |                                |                                                                                                    |                 |    |
|                                |                            |                                        |                                |                                                                                                    |                 |    |
|                                | 1911                       |                                        |                                |                                                                                                    |                 | -  |

Problem History window

#### 10. Click Close.

### Adding a New Intervention for an Existing Problem

- 1. Click a problem.
- 2. Click Add New Intervention to this problem.

The Add New Problem/Intervention window displays with the area and problem selected.

| Add New Problem/Intervention                                                                                                    |                                                                                                    |            |
|----------------------------------------------------------------------------------------------------|----------------------------------------------------------------------------------------------------|------------|
| Cifek a problem area Cadowardward Cadowardward Cadoward Cadowardward Cadoward Cadowardward Cadowardward Cadowardward Cadowardward Cadowardward Cadowardward Cadowardward Cadowardward Cadowardward Cadowardward Cadowardward Cadowardward Cadowardward Cadowardward Cadowardward Cadowardward Cadowardward Cadowardward Cadowardward Cadoward Cadowardward Cadowardward Cadowardward Cadowardward Cadowardw | Desired Outcome<br>Promotion of patient's recognition of need to take responsibility for<br>prosonal levalthcare                                                                                                    |            |
| Select Interventions                                                                                                    | suss between health care workers and patients                                                                                                    |            |
| Eduction - Dircuss personal and social health responsibilities with the p     Education - Health mappend begins the thermalitic discussion - Health mapped is a summary more test     Education - Encourage and disclosure     Education - Encourage and support     Education - Encourage marks respond     Education - Encourage marks respond     Education - Encourage marks respond     Education - Encourage marks     Education - Encourage marks     Education - Encourage marks     Education - Encourage marks     Education - Encourage marks     Education - Encourage marks     Education - Encourage marks     Education - Encourage marks     Education - Encourage marks     Education - Encourage marks     Education - Education - Education - Education     Education - Assist patient with interliying thermarks     Education - Assist patient with interliying thermal marks     Education - Assist patient with interliying thermarks     Education - Education - Education     Education - Assist patient with interliying thermal marks     Education - Education - Education - Education     Education - Education - Education     Education - Education - Education - Education - Education     Education - Assist patient with interliying thermal marks     Education - Education - Educatio      | sterit<br>acolocs Anonymous<br>acolocs Anonymous<br>abit and other life areas<br>but a with a genome<br>abit of develop strategies to avoid these situations by developing ne-<br>trian and measure and eliaterem<br>assessiveness, heightened self esteem, and flustration telerance<br>to make a change | Add Cancel |
| Uther Isestments/procedures 1                                                                                                    | <u>×</u>                                                                                                    | Exit       |

Add a New Problem/Intervention window

- 3. Select one or more interventions from the **Select Interventions** list box.
- 4. Click **Add**. Information po

Information pop-up displays.

| Inform | nation X                |
|--------|-------------------------|
| (į)    | New Intervention added! |
|        | ОК                      |

Information pop-up: New Intervention added!

- 5. Click OK.
- 6. Click **Exit**. Information pop-up displays.

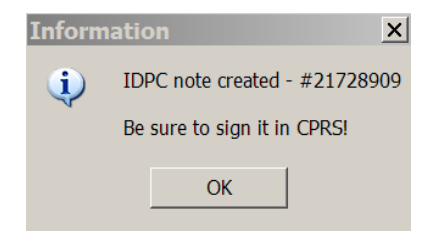

Information pop-up: IDPC note created - #(21728909) Be sure to sign it in CPRS!

#### 7. Click OK.

Problems/Interventions/Desired Outcomes window redisplays with the new intervention.

| Int<br>File | erdisciplinary P<br>Tabs Help                                                                                                    | lan of Car                                                                       | e - BDYDXY,                                       | EHYUN,                           | WEDAAD             | N (5105) Ward: Not An Inpati                                                                                                    | ient 🗕                                    |        |
|-------------|----------------------------------------------------------------------------------------------------|----------------------------------------------------------------------------------|---------------------------------------------------|----------------------------------|--------------------|----------------------------------------------------------------------------------------------------|-------------------------------------------|--------|
| PRO         | BLEMS/INTERVENTION                                                                                                    | S/DESIRED OU                                                                     | TCOMES                                            | Click                            | a row to update it | 's problem evaluation and intervention status.                                                                                                    |                                           |        |
| TAB         | PROBLEM                                                                                                    | DATE IDENTIFIED                                                                  | DESIRED OUTCOME                                   | PROB EVAL                        | PROB EVAL DATE     | INTERVENTION                                                                                                    | INT STARTED                               | INT S1 |
| RESP        | Asthma (Actual)                                                                                                    | 12/6/11@0831                                                                     | Stabilization and/or imp                          | Improving                        | 12/16/11@0932      | Education - Assess patient's knowledge and skill and identify g                                                                                                    | 12/16/11@0938                             | Not on |
|             |                                                                                                    |                                                                                  |                                                   |                                  |                    | Education - Instruct patient to immediately report any problems                                                                                                    | 12/6/11@0831                              | Contin |
| Dor         | ot display resolved problems<br>blem evaluation<br>No change/Stable<br>Deteriorating<br>Improving<br>Resolved<br>Unresolved at discharge | Add New P<br>Add New In<br>C Complete<br>C Continue<br>C Discontinu<br>C Pending | roblem<br>Hervention to this proble<br>talus<br>d | View histor<br>m<br>OK<br>Cancel | y for this problem | Problem/Intervention detail<br>Problem: Asthma (Actual)<br>Identified: 12/6/11@0331<br>Desired outcome: Stabilization and/or improvement of ret<br>Evaluation temporing<br>Evaluation due: 12/16/10@0322<br>Intervention: Education: Instruct patient to immediately re<br>Intervention: Education: Instruct patient to immediately re<br>Intervention: Education: Instruct patient to immediately re<br>Intervention status date: 12/16/11@0332 | piratory status as i<br>post any problems |        |
| Gen Inf 1   | Gen Inf 2 Educ Prob                                                                                                    | Func DP \                                                                        | /iew CP                                           |                                  |                    |                                                                                                    |                                           |        |
|             |                                                                                                    |                                                                                  |                                                   |                                  |                    | * Designates a required field                                                                                                    |                                           |        |

Interdisciplinary Plan of Care, Problems/Interventions/Desired Outcomes, Prob tab window with a new intervention added

8. To add more interventions, repeat steps 1-7.

### Adding a New Problem/Intervention

#### 1. Click Add New Problem.

Add New Problem/Intervention window displays.

| Add New Problem, Inter                                                                                                    | vention          |  |
|----------------------------------------------------------------------------------------------------|------------------|--|
| Click a problem area<br>Cardovarcular<br>Diretos<br>Diretos<br>Education<br>Education<br>Gastorinestinal<br>Gastorinestinal<br>Gastorinestinal<br>Mental Health |                  |  |
| ktrone keel alat al                                                                                                    | Deviced dutcome. |  |
|                                                                                                    |                  |  |
|                                                                                                    |                  |  |
|                                                                                                    |                  |  |
|                                                                                                    |                  |  |

Add New Problem/Intervention window

2. Select an area from the **Click a problem area** list box. The Select Problem(s) list box displays.

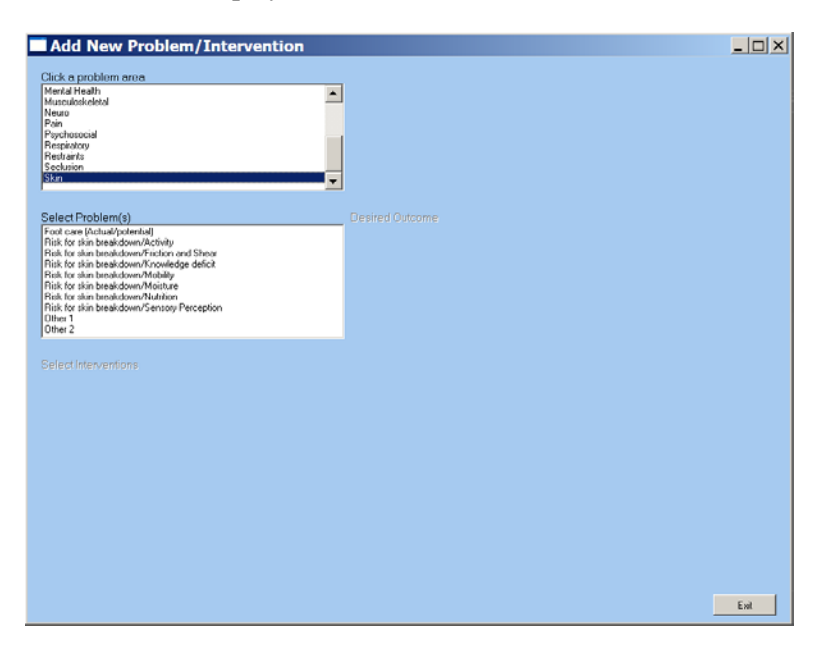

Add New Problem/Intervention window Select Problem(s) available

3. Select a problem from the **Select Problem(s)** list box. You can select only one problem at a time.

The Desired Outcome text box and the Select Interventions list box display.

| Add New Problem/Intervention                                                           |                                                                                                    | _ 🗆 × |
|----------------------------------------------------------------------------------------|----------------------------------------------------------------------------------------------------|-------|
| Citck a problem area.                                                                  |                                                                                                    |       |
|                                                                                        | Desired Outcome                                                                                                    |       |
| Anger Cantel (Patenial)<br>Anger (Cantel)<br>Preventing (Actual)<br>Other 1<br>Uther 2 | Promotion of potient's recognition of need to take responsibility for<br>personal healthcare                                                                                                    |       |
|                                                                                        | x F                                                                                                    |       |
| Select Interventions                                                                   | such between health care workers and patinds<br>when<br>accolics Anonymous<br>accolics Anonymous<br>attra and other life areas<br>attra and other life areas<br>our and to develop trategies to avoid these situations by developing me-<br>form and inscenaring all esteem.<br>Saretiveness, heightened self-esteem, and frustration tolerance<br>to make a change | Add   |
|                                                                                        |                                                                                                    | Exit  |

Add New Problem/Intervention window for problem/intervention options

4. Select an intervention from the **Select Interventions** list box.

#### 5. Click Add.

Information pop-up displays.

| Inform | nation                      | ×     |
|--------|-----------------------------|-------|
| Į)     | New Problem/Intervention ad | dded! |
|        | ОК                          |       |

Information pop-up: New Problem/Intervention added!

- 6. Click **OK**.
- 7. Click **Exit**. Information pop-up displays.

| Informat   | ion 🗡                        | < |
|------------|------------------------------|---|
| <b>i</b> I | DPC note created - #21728908 | 3 |
| E          | Be sure to sign it in CPRS!  |   |
|            | ОК                           |   |
|            |                              |   |

Information pop-up: IDPC note created - #(21728908) Be sure to sign it in CPRS!

- 8. Click OK.
  - **Note:** The Prob tab redisplays with the new problem and its related intervention(s) added to the table (grouped according to tab).

| Ī            | nterdisciplinary F                                                                                                    | lan of Car      | e - BDYDXY               | ,EHYUN      | WEDAAD         | W (5105) Ward: Not An Inpati                                    | ent 📃         |        |
|--------------|----------------------------------------------------------------------------------------------------|-----------------|--------------------------|-------------|----------------|-----------------------------------------------------------------|---------------|--------|
| <u>F</u> ile | <u>T</u> abs <u>H</u> elp                                                                                                    |                 |                          |             |                |                                                                 |               |        |
| PF           | PROBLEMS/INTERVENTIONS/DESIRED OUTCOMES Click a row to update it's problem evaluation and intervention status.                                                                                                    |                 |                          |             |                |                                                                 |               |        |
| TA           | B PROBLEM                                                                                                    | DATE IDENTIFIED | DESIRED OUTCOME          | PROB EVAL   | PROB EVAL DATE | INTERVENTION                                                    | INT STARTED   | INT S1 |
| CV           | Abnormal Cardiac Rhythms (A                                                                                                    | 12/16/11@0940   | Prevention, recognition  | New problem | Not on file    | Surveillance - Monitor labs and oxygenation status which migh   | 12/16/11@0940 | Not on |
| RE           | SP Asthma (Actual)                                                                                                    | 12/6/11@0831    | Stabilization and/or imp | Improving   | 12/16/11@0932  | Education - Assess patient's knowledge and skill and identify g | 12/16/11@0938 | Not on |
|              |                                                                                                    |                 |                          |             |                | Education - Instruct patient to immediately report any problems | 12/6/11@0831  | Contin |
| Gen          | Image: State of the state of the state |                 |                          |             |                |                                                                 |               |        |
|              |                                                                                                    | <u> </u>        |                          |             |                | * Designates a required field                                   |               |        |

List of Problems/Interventions/Desired Outcomes with new problem added

9. To add more problems/interventions, repeat steps 1-8, as necessary.

### **Other Problems**

Some problems generate a pop-up to enter problems that are not on the predefined list.

- 1. Select an *Other* problem in the **Select Problems** list box.
  - The Other problems pop-up displays.

| Add New Problem/Intervention                                                                                                    |      |
|----------------------------------------------------------------------------------------------------|------|
| Cick a problem area Minud Heath Musukokidela Nasuo Pain Pachanov Replaris Som Som                                                                                                    |      |
| Select Problem(s)  Poot can (Actual/potential) Risk to sink breakdown/Sering Risk to sink breakdown/Sering Risk to sink breakdown/Nowledge deficit Risk to sink breakdown/Nowledge deficit Risk to sink breakdown/Nowledge deficit Risk to sink breakdown/Nowledge Compared Compared Compa | ×    |
| Select Interventions Other Education 2 Other Education 2 Other Standbare 1 Other Standbare 2 Other Standbare 2 Other Standbare 2 Other Standbare 2 Other Standbare 2 Other Standbare 2 Other Standbare 2 Other 1 Other 1 Other 1 Other 1 Other 1 Other 2                                                                                                    | Add  |
|                                                                                                    | Exit |

Add New Problem/Intervention window with Other pop-up

- 2. Type the *other* problem into the text box.
- 3. Click **OK**. Information pop-up displays.

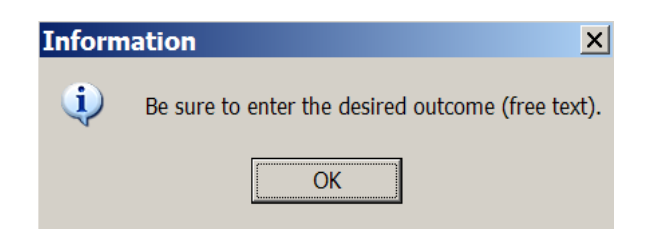

Information pop-up: Be sure to enter the desired outcome (free text).

- 4. Click OK.
- 5. Type a desired outcome into the **Desired Outcome** text box.
- 6. Select one or more interventions from the **Select Interventions** list box.
- 7. Click Add.

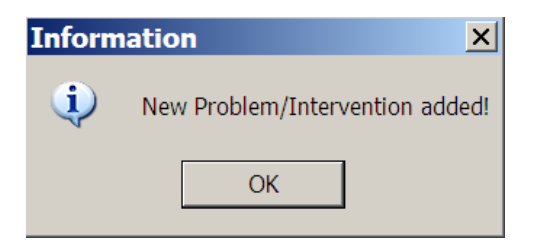

Information pop-up: New Problem/Intervention added!

- 8. Click OK.
- 9. Click Exit.
- 10. To add more other problems, repeat steps 1-9, as necessary.

### **Other Interventions**

Some interventions generate a pop-up to enter interventions that are not on the predefined list.

- 1. Select an *Other* intervention in the **Select Interventions** list box.
- The *Other* intervention pop-up displays.
- 2. Type the *other* intervention into the text box.
- 3. Click **OK**.

| Add New Problem/Intervention                                                                                                    | _ 🗆 ×         |
|----------------------------------------------------------------------------------------------------|---------------|
| Click a problem area<br>Mental Headh<br>Munculukterial<br>Han<br>Parchosocial<br>Respandory<br>Respandory<br>Respandory<br>Stan                                                                                                    |               |
| Select Problem(s) Desired Outcome                                                                                                    |               |
| Foot care [Actual/colorshit]     Foot care [Actual/colorshit]     Fisk to six hereadown/Critics and Shear     Fisk to six hereadown/Critics and Shear     Fisk to six hereadown/Critics     Fisk to six hereadown/Critics     Fisk to six herea |               |
|                                                                                                    |               |
| Select Interventions                                                                                                    | Add<br>Cancel |
|                                                                                                    |               |
|                                                                                                    | Exit          |

Add New Problem/Intervention window with Other pop-up

4. Click **Add** to transfer the intervention to the plan of care. Information pop-up displays.

| Inform | ation 🗙                 |
|--------|-------------------------|
| i)     | New Intervention added! |
|        | ОК                      |

Information pop-up: New Intervention added!

- 5. Click OK.
- 6. Click **Exit**. Information pop-up displays.

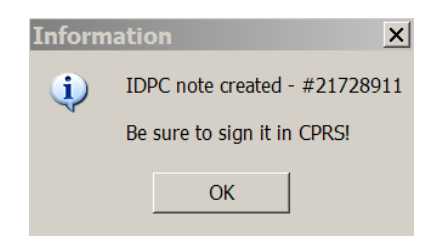

Information pop-up: IDPC note created - #(21728911) Be sure to sign it in CPRS!

- 7. Click OK.
- 8. To add more *other* interventions, repeat steps 1-7, as necessary.

# **Functional (Func)**

The Functional Assessment tab contains the information that you need to transfer a patient safely, using mechanical lifting devices and approved aids for lifting, transferring, repositioning, and moving patients.

| Interdisciplinary Plan o<br>File Tabs Help                                                                                                    | f Care - BDYDXY,EHYUN WE                                                                                                    | DAADW (5105) Ward: Not An Inpatient                                                                                                    |  |
|----------------------------------------------------------------------------------------------------|----------------------------------------------------------------------------------------------------|----------------------------------------------------------------------------------------------------|--|
| FUNCTIONAL ASSESSMENT<br>Use of mechanical lifting devices and a                                                                                                    | approved aids for lifting, transferring, reposition                                                                                                    | ing, and moving patients.                                                                                                    |  |
| Transfer to and from Bed to Chair, Chair to         Todet. Chair to Chair. Car to Chair         Equipment/Assistive Device         Ceing lift         Finction reducing device         Bab edit         Saling board         Number of staff         Geing lift         Finction reducing device         Bab edit         Saling board         Number of staff         Geing lift         Finction reducing device         Coling lift         Finction reducing device         Coling lift         Finction reducing device         Ceing lift         Finction reducing device         Ceing lift         Staff board         Number of staff         Output         Staff board         Number of staff | Lateral transfer to and from Red to Stretcher, Trollex         Equipment/Assistive Device         Ceing lift         Fliction reducing device         Gat bef         Bat bef         Wumber of staff         Staff board         Number of staff         Equipment/Assistive Device         Equipment/Assistive Device         Equipment/Assistive Device         Fiction reducing device         Fiction reducing device         Fiction reducing device         Fiction reducing device         Fiction reducing device         Staff board         Number of staff         Staff board         Number of staff | Iranifer to and from Chair to Stretcher or         Chair to Exam Table         Equipment/Assistive Device         Ceiling ift         Finition reducing device         Power stard assist         Sking bood         Number of staff         Equipment/Assistive Device         Ceiling ift         Finition reducing device         Ceiling ift         Finition reducing device         Finition reducing device         Finition reducing device         Finition reducing device         Sking boad         Number of staff         Or Staff         Or Staff         Prover stard assist         Sking boad         Prive         Prive         Prive         Prive         Ceiling ift         Sking boad         Number of staff         Or Staff |  |
| Sling type<br>Standard<br>Amputation<br>Head support<br>Gen Inf 1] Gen Inf 2] Educ Prob Func                                                                                                    | C Medium (100 to 210 lbs, height 5 ft - 5 ft 11 in)<br>C Large (210 to 550 lbs, height 6 ft and over)<br>DP View CP                                                                                                    |                                                                                                    |  |
| Go to radiogroup:                                                                                                    |                                                                                                    |                                                                                                    |  |

Interdisciplinary Plan of Care, Functional Assessment (Func) tab window

- 1. Select one or more for each type of transfer, type of device, and number of staff needed.
- 2. Select a sling type and sling size, if necessary.
- 3. Click **Print**.
- 4. Print the information and give it to the staff handling the transfer.

# **Discharge Planning (DP)**

The Discharge Planning tab contains issues pulled forward into the list of **Current discharge planning issues**, identified previously in the Admission – RN Assessment or older plans of care.

| Interdisciplinary Plan of Care - BDYDXY,EHYUN V Elle Tabs Help  | VEDAADW (5105) Ward: Not An Inpatient                   |
|-----------------------------------------------------------------|---------------------------------------------------------|
| DISCHARGE PLANNING                                              |                                                         |
| Uterfor discharge planning issue. Neverwundbade as appropriate. | Double-click a discharge planning issue to add comments |
| * Specify family/support person in discharge planning           | Plan/interventions/comment history                      |
| Gen Inf 1 J Gen Inf 2 J Educ   Prob   Func DP View CP           | * Designates a required field                           |

Interdisciplinary Plan of Care, Discharge Planning (DP) tab window

1. Select one or more items in the **Current discharge planning issues** list box. As you select an item, it moves to the comment text box on the right.

2. Review the discharge planning issues and modify, as appropriate, based on the current situation.

| Interdisciplinary Plan of Care - BDYDXY,EHYUN W                                                                                                    | /EDAADW (5105) Ward: Not An Inpatient                   |
|----------------------------------------------------------------------------------------------------|---------------------------------------------------------|
| DISCHARGE PLANNING                                                                                                    |                                                         |
| Discontinuation in the second second se | Double-click a discharge planning issue to add comments |
| Caterol duct dage pain ing traces, if therewingbalae as appopliate.                                                                                                    | Involve family/support person in discharge planning     |
| Duber 3                                                                                                    | Plan/interventions/observations/comment history         |
| * Specify tamly/support person in discharge planning                                                                                                    | NONE                                                    |
| Gen Inf 1 Gen Inf 2 Educ Prob Func DP View CP                                                                                                    | * Designates a required field                           |

Interdisciplinary Plan of Care, Discharge Planning (DP) tab window Involve family/support person in discharge planning selected 3. To add comments for a selected discharge issue, double-click the discharge planning issue. Discharge Planning Comments window displays.

| <b>Interdisciplinary Plan c</b><br>Eile <u>I</u> abs <u>H</u> elp                                                             | of Care - BDYDXY,EHYUN W                   | EDAADW (5105) W                        | /ard: Not An Inpatient        | <u>_ 🗆 ×</u> |
|----------------------------------------------------------------------------------------------------|--------------------------------------------|----------------------------------------|-------------------------------|--------------|
| DISCHARGE PLANNING                                                                                                    |                                            |                                        |                               |              |
| Current discharge planning issues. Review/updat                                                                               | e as appropriate.                          | Double-click a discharge planning issu | ie to add comments            |              |
| <ul> <li>Discharge to home without additional services</li> <li>Involve family/support person in discharge pl</li> </ul>      |                                            | Involve family/support person in disch | harge planning                |              |
| Patient is homeless **     Patient requires transportation assistance **                                                      | Discharge Planning Com                     | ments                                  |                               |              |
| Discharge to home with support services (phy<br>Discharge to home with support services (fur                                  |                                            |                                        |                               |              |
| <ul> <li>Discharge to home with support services (so</li> <li>Discharge to home with support services (so</li> </ul>          | Enter a comment for "Involve family/suppor | t person in discharge planning"        |                               |              |
| <ul> <li>Discharge to home with support services (edition)</li> <li>Discharge to home with support services (spin)</li> </ul> | Suggested by staft after assessment        |                                        |                               |              |
| <ul> <li>Discharge to home with support services (spt</li> <li>Discharge to home with Multidrug Resistant (</li> </ul>        |                                            |                                        |                               |              |
| Discharge to extended care raciity <sup></sup><br>Patient identified as a wanderer/elopement ri                               |                                            |                                        |                               |              |
| Patient identified as a fire risk **<br>Patient on isolation precautions                                                      |                                            |                                        |                               |              |
| Plan for support for patient's care giver/s **                                                                                |                                            |                                        |                               |              |
| Other 2     Other 3                                                                                                    |                                            |                                        |                               |              |
| * Specify family/support person in discharge plant                                                                            |                                            |                                        |                               |              |
|                                                                                                    |                                            |                                        |                               | <b>A</b>     |
|                                                                                                    |                                            |                                        |                               |              |
|                                                                                                    |                                            |                                        |                               |              |
|                                                                                                    |                                            |                                        |                               |              |
|                                                                                                    |                                            |                                        |                               |              |
|                                                                                                    |                                            |                                        |                               |              |
|                                                                                                    |                                            |                                        |                               |              |
|                                                                                                    |                                            |                                        | OK Cancel                     |              |
| -                                                                                                    |                                            |                                        |                               | <b>v</b>     |
|                                                                                                    |                                            |                                        |                               | <u>}</u>     |
|                                                                                                    |                                            |                                        |                               |              |
|                                                                                                    |                                            |                                        |                               |              |
| Gen Inf 1 Gen Inf 2 Educ Prob Func DP View CP                                                                                 |                                            |                                        |                               |              |
|                                                                                                    |                                            |                                        | * Designates a required field |              |
|                                                                                                    |                                            |                                        |                               |              |

Discharge Planning Comments window

4. Add a comment for the selected issue.

#### 5. Click **OK**.

Comments display in the **Plan/interventions/observations/comments history** along with the associated discharge planning issue and the name of the staff that entered the comment.

| Interdisciplinary Plan of Care - BDYDXY, EHYUN W                                                                                                    | VEDAADW (5105) Ward: Not An Inpatient                                                                                                    |
|----------------------------------------------------------------------------------------------------|----------------------------------------------------------------------------------------------------|
| <u>File Labs H</u> eip                                                                                                    |                                                                                                    |
| DISCHARGE PLANNING                                                                                                    |                                                                                                    |
| Current discharge planning issues. Review/update as appropriate.                                                                                                    | Double-click a discharge planning issue to add comments                                                                                                    |
| Discharge to home wihout additional services     Vincordue Schlid Vancord present discharge planning     Petert is homeless: "     Discharge to home wih support services (invisional needs e.g. 0.2, IV therapy, pain therapy and     Discharge to home with support services (invisional needs e.g. assistance with home ADLs) "     Discharge to home with support services (invisional needs e.g. assistance with home ADLs)     Discharge to home with support services (invisional needs e.g. classes; materials)     Discharge to home with support services (invisional needs e.g. classes; materials)     Discharge to home with support services (invisional needs e.g. classes; materials)     Discharge to home with support services (invisional needs e.g. classes; materials)     Discharge to home with support services (invisional needs e.g. classes; materials)     Discharge to home with support services (invisional needs e.g. classes; materials)     Discharge to home with support services (invisional needs e.g. classes; materials)     Discharge to home with support services (invisional needs e.g. classes; materials)     Discharge to home with support services (invisional needs e.g. clarge contact)     Discharge to home with support services (invisional needs e.g. clarge contact)     Discharge to home with support services (invisional needs e.g. clarge contact)     Discharge to home with support services (invisional needs e.g. clarge contact)     Discharge to home with support services     Patert dentified as a materie/alogement risk **     Patert dentified as a wandere/alogement risk **     Patert needs     Patert dentified as a risk **     Patert dentified as a materie (arg giver/s     Patert asport for patient's care giver/s     Discharge to patient's care giver/s     Discharge to home with support for patient's     Discharge to home with support for patient's | Involve family/support person in discharge planning                                                                                                    |
| C Other 3                                                                                                    | Disu fatan mitiana lakaan mitiana laammaat kistan                                                                                                    |
| * Specify family/support person in discharge planning                                                                                                    | Planiniterventions/coservations/comment instogy Discharge planning issue: Involve family/support person in discharge planning Suggested by afail afait assessment Comment added by PADP USER.ONE () on 12/16/2011 at 12:42:24 PM |
|                                                                                                    | *** Prior comments ***<br>NONE                                                                                                    |
|                                                                                                    |                                                                                                    |
| Gen Inf 1 Gen Inf 2 Educ Prob Func DP View CP                                                                                                    | * Designates a required field                                                                                                    |

Interdisciplinary Plan of Care, Discharge Planning (DP) tab window

## View Care Plan (View CP)

The View Care Plan (View CP) tab allows you to view and print three different perspectives of the Plan of Care.

1. The Daily Plan<sup>®</sup>

The Daily Plan<sup>®</sup> is a summary of current orders for nurses, or other clinicians, to review daily with the patient, as appropriate. The RN can print a copy of The Daily Plan<sup>®</sup> for the patient by selecting the **Patient requests a copy of The Daily Plan<sup>®</sup>** check box. The daily plan should be re-evaluated after each reassessment because patient status may change.

2. Plan of Care

The Plan of Care contains general information and problems/interventions from the Interdisciplinary Plan of Care, Prob tab.

3. Discharge Plan

The Discharge Plan contains information about home environment, living arrangements, special equipment, and other needs.

| VEW CARE FLAN                               |                                                                     |   |
|---------------------------------------------|---------------------------------------------------------------------|---|
| Parant reports of<br>copy of the Dalp Plant |                                                                     | - |
| Versibilit descention                       |                                                                     |   |
| Dichage Ren                                 |                                                                     |   |
| Part documents)                             |                                                                     |   |
| ill (hechoid dassenets<br>off post          |                                                                     |   |
|                                             |                                                                     |   |
|                                             |                                                                     |   |
|                                             |                                                                     |   |
|                                             |                                                                     |   |
|                                             |                                                                     |   |
|                                             |                                                                     |   |
| 1                                           |                                                                     | 2 |
|                                             | Default vervoelt gemen Lasmönt 4000<br>Danse Default network antite |   |
|                                             |                                                                     |   |

View Care Plan window: View/print documents menu

## The Daily Plan<sup>®</sup>

| 🗖 Interdiscipli                                             | nary Plan of Care - BDYDXY,EHYUN WEDAADW (5105) Ward: Not An Inpatient                                                                                        |          |
|-------------------------------------------------------------|----------------------------------------------------------------------------------------------------|----------|
| <u>File Tabs H</u> elp                                      |                                                                                                    |          |
| VIEW CARE PLAN                                              |                                                                                                    |          |
| ☐ Patient requests a<br>copy of the Daily Plan <sup>®</sup> | The Daily Plan for EDYDXY,EHYUN WEDAADW<br>Date: 12/16/2011 1:07:23 PM                                                                                        | <u> </u> |
| View/print document(s)                                      | GENERAL INFORMATION                                                                                                    |          |
| I he Uaiv Plan♥ Plan of Care                                | *** LATEST CARE PLAN ***                                                                                                    |          |
| Uischarge Plan                                              | Patient: BDYDXY,EHYUN WEDAADW                                                                                                    |          |
| Print document(s)                                           | DOB: 07/23/1945                                                                                                    |          |
| All checked documents                                       | Ward: Not An Inpatient                                                                                                    |          |
| will print.                                                 | Entered: NOV 14, 2011@12:43:34 by PADP USER.ONE                                                                                                    |          |
|                                                             | Special diet needs: No                                                                                                    |          |
|                                                             | Next of kin:<br>Contact: EDVDXY.EHVUN WEDAADW<br>Relationship: UIFE<br>Address: 9908 ROBIN NE.<br>FARM HILL, ID<br>Phone: 2070-01-6182<br>Work Phone: CCYOFZS |          |
|                                                             | Allergies: None                                                                                                    |          |
|                                                             | Current Inpatient Meds (last 3 days): None                                                                                                    |          |
|                                                             | Current Active or Fending orders since yesterday<br>ORDER TYPE: NONE FOUND<br>ITEM ORDERED:<br>START DATE:<br>ORDERED BY:                                     | _        |
|                                                             | <b>T</b>                                                                                                    | ▶        |
|                                                             | Default network printer.                                                                                                    |          |
|                                                             | Change Default network printer                                                                                                    |          |
|                                                             |                                                                                                    |          |
| Gen Inf 1 Gen Inf 2 Edu                                     | ic Prob Func DP View CP                                                                                                    |          |
|                                                             | * Designates a required field                                                                                                    |          |

Interdisciplinary Plan of Care, Daily Plan

The Daily Plan<sup>®</sup> is a health summary that contains the following General Information components for the Latest Care Plan:

- Patient Name
- DOB (Date of Birth)
- Ward
- Entered (date/time)
- Special diet needs
- Next of kin
  - a. Contact
    - b. Relationship
    - c. Address
    - d. Phone
  - e. Work phone
- Allergies
- Current Inpatient Meds (last 3 days)
- Current Active or Pending orders since yesterday
  - a. Order type
  - b. Item ordered
  - c. Start date
  - d. Ordered by
  - e. Appointments in the next year

### **Plan of Care**

| 🗖 Interdiscipli                               | nary Plan of Care - BDYDXY,EHYUN WEDAADW (5105) Ward: Not An Inpatient                                                                                                    |
|-----------------------------------------------|----------------------------------------------------------------------------------------------------|
| <u>File Tabs</u> <u>H</u> elp                 |                                                                                                    |
| VIEW CARE PLAN                                |                                                                                                    |
| Patient requests a<br>copy of the Daily Plan® | Plan of Care for BDVDXY.EHVUN WEDAADW Date: 12/16/2011 1:12:29 PM                                                                                                    |
| View/print document(s)                        | GENERAL INFORMATION                                                                                                    |
| ☐ The Daily Plan <sup>●</sup> ✓ Plan of Care  | *** LATEST CARE PLAN ***                                                                                                    |
| Discharge Plan                                | Patient: BDYDXY,EHYUN WEDAADW                                                                                                    |
|                                               | DOB: 07/23/1945                                                                                                    |
| Print document(s)                             | Ward: Not An Inpatient                                                                                                    |
| All checked documents<br>will print.          | Entered: NOV 14, 2011@12:43:34 by PADP USER,ONE                                                                                                    |
|                                               | PROBLEWS<br>PROBLEM: 12/16/1100940<br>DATE IDENTFIED: Frevention, recognition and treatment of abnormal cardiac rhythms<br>DESIRED UDTCOME. No change/stable<br>PROB EVAL. 12/16/1100943<br>PROB EVAL DATE: Surveillance - Monitor labs and oxygenation status which might precipitate abnormal:<br>INT STATED: Continue<br>INT STATED: Continue<br>INT STATUS: 12/16/1100943<br>INT STATUS: 12/16/1100943<br>INT STATUS DATE<br>PROB EVAL: 12/16/1100932<br>PROB EVAL. 12/16/1100932<br>PROB EVAL DATE: Surveil and/or improvement of respiratory status as it relates to asthma<br>DESIRED DUTCOME: Inproving<br>PROB EVAL DATE: Surveil and identify gaps<br>INT STATED: Not on file |
|                                               | <u>۱</u>                                                                                                    |
| Default network printer:                      |                                                                                                    |
|                                               |                                                                                                    |
| Gen Inf 1 Gen Inf 2 Edu                       |                                                                                                    |
|                                               | * Designation a contributed                                                                                                    |
|                                               | Designates a requireu neru                                                                                                    |

Interdisciplinary Plan of Care, Plan of Care

The Plan of Care includes General Information components for the Latest Care Plan:

- Patient
- DOB (Date of Birth)
- Ward
- Entered (date/time)
- Problems
  - a. Problem
  - b. Date identified
  - c. Desired outcome
  - d. Prob eval (evaluation)
  - e. Prob eval (evaluation) date
  - f. Intervention
  - g. Int (intervention) started
  - h. Int (intervention) status
  - i. Int (intervention) status date

## **Discharge Plan**

| Interdiscipl                                                                                                    | inary Plan of Care - BDYDXY,EHYUN WEDAADW (5105) Ward: Not An Inpatient                                                                                                    |     |
|----------------------------------------------------------------------------------------------------|----------------------------------------------------------------------------------------------------|-----|
| VIEW CARE PLAN                                                                                                    |                                                                                                    |     |
| Patient requests a<br>copy of the Daily Plan®                                                                                          | Discharge Plan for EDYDXY,EHYUN WEDAADW<br>Date: 12/16/2011 1:04:58 PM                                                                                                    | (A) |
| View/pint document[s]<br>The Daly Plan®<br>Plan of Care<br>V Discharge Plan<br>Pint document(s)<br>All checked documents<br>will pint. | GENERAL INFORMATION<br>LATEST CARE PLAN<br>Patient: BDYDXY,ERYUN WEDAADW<br>DOB: 07/23/1945<br>Ward: Not An Inpatient<br>Entered: NOV 14, 2011012:43:34 by PADP USER,ONE         |     |
|                                                                                                    | DISCHARGE PLANNING<br>Current discharge planning issues. Review/update as appropriate.:<br>Involve faally/support person in discharge planning<br>*** Frior comments ***<br>NONE |     |
|                                                                                                    | I Default network printer:                                                                                                    | *   |
|                                                                                                    | Charge Default network printer                                                                                                    |     |
| Gen Inf 1 Gen Inf 2 Ed                                                                                                    | uc Prob Func DP View CP                                                                                                    |     |
|                                                                                                    | * Designates a required field                                                                                                    |     |

Interdisciplinary Plan of Care, Discharge Plan

The Discharge Plan includes General Information components for the Latest Care Plan:

- Patient
- DOB (Date of Birth)
- Ward
- Entered (date/time)
- Discharge Planning
  - a. Current discharge planning issues
  - b. Prior comments

# Glossary

| Term         | Definition                                                                                                    |
|--------------|----------------------------------------------------------------------------------------------------|
| ADPAC        | Automated Data Processing Application Coordinator                                                                                                |
| ART          | Adverse Reactions Tracking                                                                                                    |
| BCE          | Bar Code Expansion                                                                                                    |
| BCE-PPI      | Bar Code Expansion-Positive Patient Identification                                                                                               |
| BCMA         | Bar Code Medication Administration                                                                                                    |
| Belong       | Belongings                                                                                                    |
| CAC          | Clinical Application Coordinator                                                                                                    |
| CIWA         | Clinical Institute Withdrawal AssessmentCIWA                                                                                                    |
| Class 1 (C1) | Software produced inside of the Office of Enterprise Development (PD) organization                                                               |
| Class 3 (C3) | Also known as Field Developed Software                                                                                                    |
|              | Refers to all VHA software produced outside of the Office of Enterprise<br>Development (PD) organization                                         |
| CMS          | Centers for Medicaid and Medicare Services                                                                                                    |
| COTS         | Commercial Off the Shelf                                                                                                    |
| СР           | Care Plan                                                                                                    |
| CPRS         | Computerized Patient Record System                                                                                                    |
| CV           | Cardiovascular Assessment                                                                                                    |
| Delphi       | Programming language used to develop the CPRS chart                                                                                              |
| DFN          | Data File Number                                                                                                    |
| DP           | Discharge Planning                                                                                                    |
| Educ         | Educational Assessment                                                                                                    |
| Func         | Functional Assessment                                                                                                    |
| Gen Inf      | General Information tab                                                                                                    |
| GI           | Gastrointestinal Assessment                                                                                                    |
| GU           | Genitourinary Assessment                                                                                                    |
| GUI          | Graphical User Interface                                                                                                    |
| ICD          | International Classification of Diseases                                                                                                    |
| ICN          | The patient's national identifier, Integration Control Number                                                                                    |
| IDPA         | Interdisciplinary Patient Assessment - involves multiple disciplines responsible for assessing the patient from their perspective and expertise. |
| IDPC         | Interdisciplinary Plan of Care - The entry of treatment plans by multiple disciplines to meet JCAHO requirements                                 |
| IV           | Intravenous                                                                                                    |
| IV Central   | Central IV lines                                                                                                    |

| Term            | Definition                                                                                                    |
|-----------------|----------------------------------------------------------------------------------------------------|
| IV Dialysis     | IV Dialysis ports                                                                                                    |
| IV Periph       | IV Peripheral lines                                                                                                    |
| ЈСАНО           | Joint Commission on Accreditation of Healthcare Organizations                                                                                                    |
| LPN             | Licensed Practical Nurse                                                                                                    |
| M/S             | Musculoskeletal Assessment                                                                                                    |
| MAS             | Medical Administration Service                                                                                                    |
| МН              | Mental Health Assessment                                                                                                    |
| MRSA            | Methicillin-Resistant Staphylococcus Aureus                                                                                                    |
| NAA             | Nursing Admission Assessment                                                                                                    |
| Neuro           | Neurological Assessment                                                                                                    |
| NHIA            | Nursing Healthcare Informatics Alliance                                                                                                    |
| NPAT            | National Patient Assessment Templates                                                                                                    |
| NUPA            | Namespace assigned to the Patient Assessment Documentation Package (PADP) by Database Administrator                                                                                                    |
| OED             | Office of Enterprise Development                                                                                                    |
| OERR            | Order Entry Results Reporting                                                                                                    |
| OIT             | Office of Information and Technology                                                                                                    |
| ONS             | Office of Nursing Services                                                                                                    |
| Orient          | Orientation to Unit                                                                                                    |
| P/S             | Psychosocial Assessment                                                                                                    |
| PADP            | Patient Assessment Documentation Package                                                                                                    |
| Pain            | Pain Assessment                                                                                                    |
| PC              | Plan of Care                                                                                                    |
| PCE             | Patient Care Encounter                                                                                                    |
| PD              | Product Development                                                                                                    |
| PHR             | Patient Health Record                                                                                                    |
| Prob            | Problems/Interventions/Desired Outcomes tab in the RN Reassessment                                                                                                    |
| Resp            | Respiratory Assessment                                                                                                    |
| Rest (or Restr) | Restraints                                                                                                    |
| RN              | Registered Nurse                                                                                                    |
| RPC             | Remote Procedure Call                                                                                                    |
| RSD             | Requirements Specification Document                                                                                                    |
| Section 508     | Under Section 508 of the Rehabilitation Act, as amended (29 U.S.C. 794d)<br>Public Law 106-246 (http://va.gov/accessible) agencies must provide employees<br>and members of the public who have disabilities access to electronic and<br>information technology that is comparable to the access available to employees<br>and members of the public who are not individuals with disabilities |
| Skin            | Skin Assessment                                                                                                    |

| Term             | Definition                                                                                                    |
|------------------|----------------------------------------------------------------------------------------------------|
| SNOMED – CT      | Systemized Nomenclature of Medicine Clinical Terms                                                                                                    |
| TIU              | Text Integration Utilities Program<br>All text in CPRS is stored in TIU                                                                                                    |
| TJC              | The Joint Commission                                                                                                    |
| V/S              | Vital Signs                                                                                                    |
| VA               | Department of Veterans Affairs                                                                                                    |
| VAMC             | Department of Veterans Affairs Medical Center                                                                                                    |
| VANOD            | VA Nursing Outcomes Database                                                                                                    |
| VHA              | Veterans Health Administration                                                                                                    |
| VistA            | Veterans Health Information Systems and Technology Architecture<br>An enterprise-wide information system built around an electronic health record<br>used throughout the Department of Veterans Affairs medical system. |
| Vital Qualifiers | Provide detail in to the unit of measurement used with the vital signs.                                                                                                    |
|                  | Height in inches or centimeters?                                                                                                    |
|                  | Weight in pounds or kilograms?                                                                                                    |

For additional PADP information, refer to the user manuals for Admission - RN Assessment, RN Reassessment, and Admission - Nursing Data Collection.

#### Documentation for NUPA Version 1.0 is also available on

- VA Software Documentation Library in the Clinical Section <u>http://www4.va.gov/vdl/</u>
- PADP SharePoint for NUPA Version 1.0 http://vaww.oed.portal.va.gov/programs/class3\_to\_class1/padp/field\_development